## Copay Reimbursement Guide

- 1. Log in to UFunds <u>https://ufunds.brown.edu/</u>
- 2. Select Graduate "Student E-Gap Funds", scroll down to "Graduate Student Copay Funding Program" and click "Apply"; this will link you to a new page with your application.

|                                                                                                    | <b>Funds</b>                                                                                                    | Graduate Student Copay Funding Program<br>Award Amount: Unspecified<br>Available to: Doctoral students                                                                                                    | Application Deadline:<br>Aug 15, 2024 5:00 PM<br>Primary Contact:<br>employeeandlaborrelations@brown.edu                                                                        |
|----------------------------------------------------------------------------------------------------|----------------------------------------------------------------------------------------------------|----------------------------------------------------------------------------------------------------|----------------------------------------------------------------------------------------------------|
| Sauch Casat:<br>Anti-Black & Systemic<br>Racism Venture Grants<br>Black at Brown [Graduate]<br>Grant | Graduate School Humanities<br>and Social Sciences<br>Advanced Student Funding<br>Graduate School: Faculty,<br>Staff Schoet and Blumpi | The Graduate Student Copay Funding Program is available to actively enrolled PhD or MFA:<br>years or on a COVID-19 Appointment Extension and who are enrolled in the Student Health<br>academic year.<br>Eligibility:<br>• A graduate student attests that they have had or will have regular weekly, semi-mor<br>visits where the full copay charge is incurred for service and/or prescription medicat<br>• A student's total out of pocket charges exceed 56,3500 during the 2023-2024 co | tudents who are within guaranteed funding<br>Insurance Plan for the 2023–2024<br>thly, or monthly off-campus medical office<br>erage period.                                    |
| BSHS Scholarly Development<br>Fund<br>Carney Graduate Awards                                         | Awards Graduate Student Administrative Forms                                                                                          | Funding:<br>• If a student meets eligibility they would be entitled to receive a payment once per sa<br>an amount equivalent to the difference between the costs of copays under the 2023<br>2023 health insurance plan.<br>• If a student meets the total out of nocket total eligibility, they would be entitled to n                                                                                                    | nt once per semester and/or reimbursement payment(s) in<br>nder the 2023–2024 health insurance plan and the 2022–<br>pe entitled to receive a payment in the difference between |
| CBLR Course Mini-Grant<br>Climate Change Solutions<br>Venture Grants                                 | Course Mini-Grant<br>Course Mini-Grant<br>Change Solutions<br>Grants                                                                  | \$6,350.00 and their total out-of-pocket charges.                                                                                                    |                                                                                                    |

- 3. The application asks for the following info:
  - a. Number of doctor's office visits for the semester, and range of these visits.
  - b. Total copay amount incurred for office visits (this will usually be in increments of \$30), and <u>requested amount of funding</u> (this is \$15 per visit, i.e., the difference between our copays in the 2022-2023 plan vs the 2023-2024 plan)
  - c. Number of prescription drug orders.
  - d. Total copay amount incurred for prescription drug orders and requested amount of funding. The amount you can request is the increase on the copay from the 2022-2023 plan; this should be \$5,\$10 or \$15 per month, depending on the prescription drug.
- 4. In order to get the funds from Brown, you will also need to register as a Miscellaneous Payee with Brown (if you haven't done so already), using this form, which will ask for your bank information.

| **                                       |                                                                                                    | COMMENT DIODENTO   | FACULTY      | BIAH      | FAMILIES | ALUMNI    | FRIENDS & P | NEIGHBORS    |                    |
|------------------------------------------|----------------------------------------------------------------------------------------------------|--------------------|--------------|-----------|----------|-----------|-------------|--------------|--------------------|
|                                          | BROWN                                                                                                  | UNIVERS            | SITY         |           |          |           |             |              |                    |
|                                          | About Brown                                                                                            | Academics          | Admissio     | n Rese    |          | Campus L  |             | A TO Z INDEX | • PEOPLE DIRECTORY |
|                                          |                                                                                                    |                    |              |           |          |           |             |              |                    |
| 1100                                     | allanaau                                                                                               | - Davias De        | aictrat      | ion F     |          |           |             |              |                    |
| lisc                                     | enaneous                                                                                               | s Payee Re         | egistrat     | ION FO    | orm      |           |             |              |                    |
| Note:                                    | To be complete                                                                                         | d by an Individua  | al payee for | payments  | such as  | honorariu | ms and tra  | vel reimbu   | irsement or        |
| D                                        | h University stud                                                                                      | lents for prize pa | yments. We   | require t | he same  | name/SSN  | combinati   | on as it ap  | pears on your      |
| Brown                                    |                                                                                                    |                    |              |           |          |           |             |              |                    |
| incom                                    | ne tax return.                                                                                         |                    |              |           |          |           |             |              | ,                  |
| incom                                    | ne tax return.<br>1: Payee's Gener                                                                     | al Information     |              |           |          |           |             |              | , ,                |
| incom                                    | ne tax return.<br>1: Payee's Gener                                                                     | al Information     |              |           |          |           |             |              |                    |
| Erown<br>incom<br>ction                  | ne tax return.<br>1: Payee's Genera<br>Jame                                                            | al Information     |              |           |          |           |             |              |                    |
| First nar                                | ne tax return.<br>1: Payee's Gener<br>lame<br>me of Individual Payer                                   | al Information     |              |           |          |           |             |              |                    |
| First N                                  | ne tax return.<br>1: Payee's Genera<br>lame<br>me of Individual Payer                                  | al Information     |              |           |          |           |             |              |                    |
| First N                                  | ne tax return.<br>1: Payee's Genera<br>lame<br>me of Individual Payer<br>ame                           | al Information     |              |           |          |           | •••         |              |                    |
| First N                                  | ne tax return.<br>1: Payee's Genera<br>lame<br>me of Individual Payer<br>ame                           | al Information     |              |           |          |           |             |              |                    |
| First N                                  | ne tax return.<br>1: Payee's Genera<br>lame<br>me of Individual Payer<br>ame<br>me of Individual Payer | al Information     |              |           |          |           |             |              |                    |
| First N<br>First N<br>Last Na            | he tax return.<br>1: Payee's Gener<br>lame<br>me of Individual Payer<br>ame<br>me of Individual Payer  | al Information     |              |           |          |           |             |              |                    |
| First N<br>First N<br>Last Na<br>ast nan | ne tax return.<br>1: Payee's Gener<br>lame<br>me of Individual Payer<br>ame<br>me of Individual Payer  | al Information     |              |           |          |           |             |              |                    |